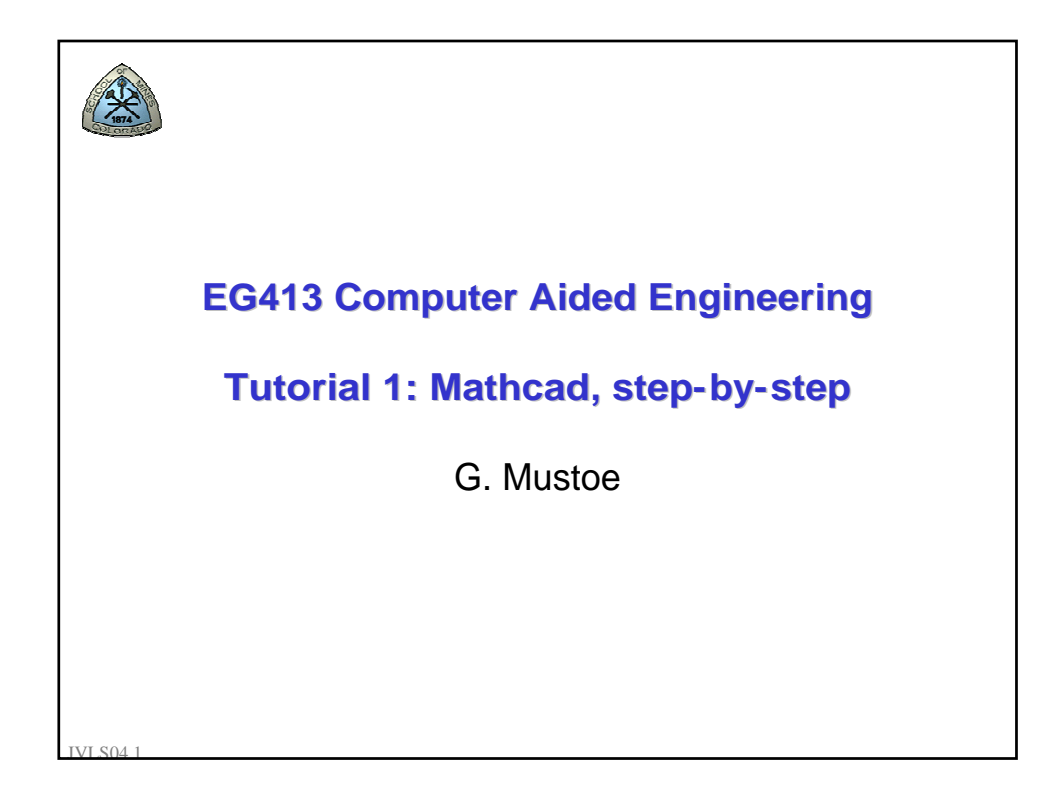

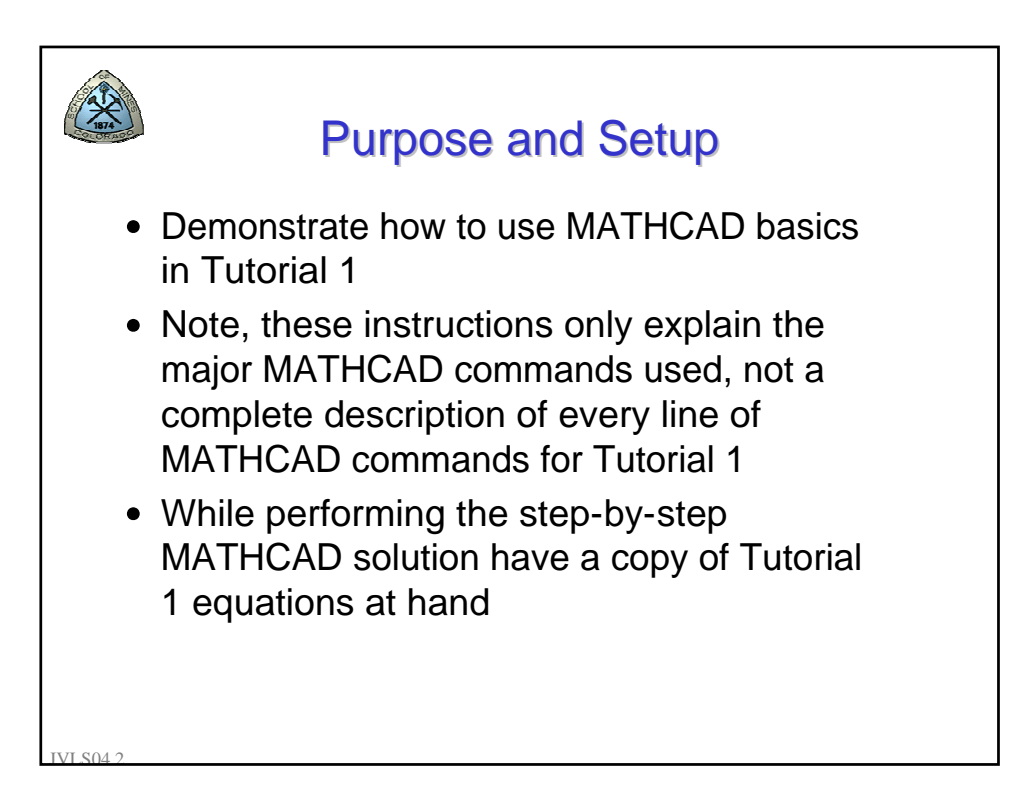

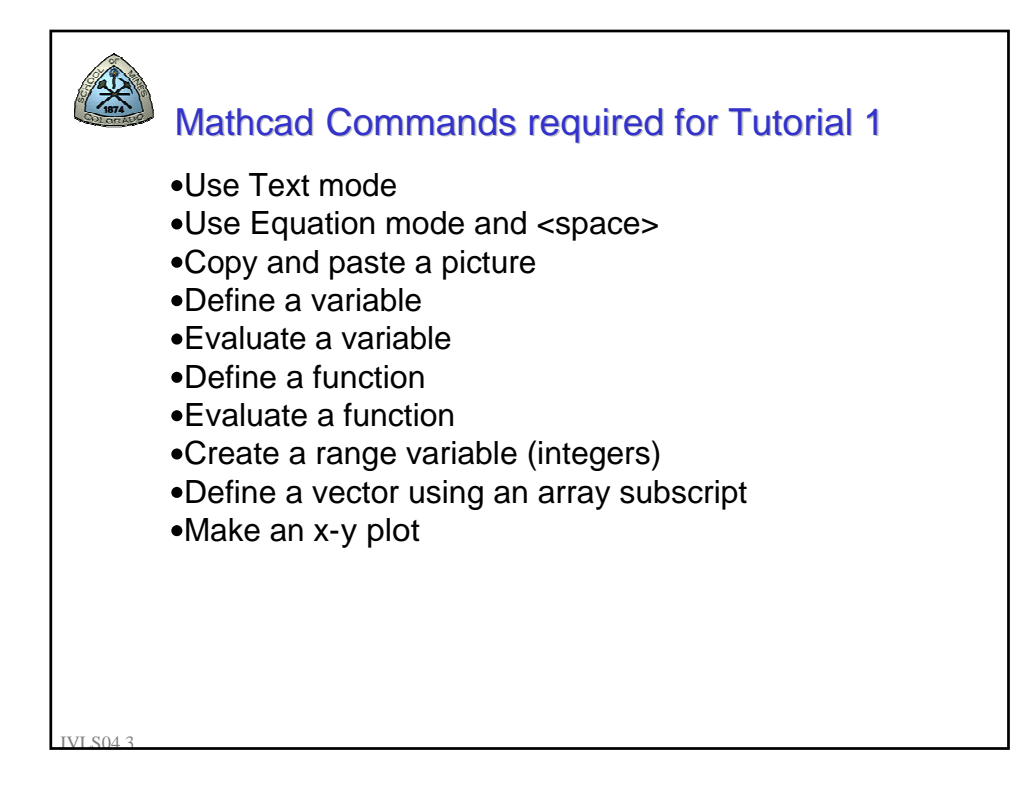

| Mathcad Professional - [PPT_tutorial_1.mo                              | d]<br>wholes Wadow, Hep               |   |
|------------------------------------------------------------------------|---------------------------------------|---|
| o pe gol yew inser roman mari s<br>□ - ⊯ ⊒ [# @ @ ♥ ] & ® @ [#  ∽ ~  ] | ///////////////////////////////////// |   |
| 📷 #¥ [:::] ×= ∫⅔ <ἔ 🕅 αβ 🐟 Νormal                                      | ▼ Ariel ▼ 12 ▼ B Z U ■ = = =          |   |
| Tutorial 1 - Linear Tapered Rod<br>G.Mustoe                            | "Tutorial 1 – Linear                  | - |
|                                                                        |                                       |   |
|                                                                        |                                       |   |
|                                                                        |                                       |   |
|                                                                        |                                       |   |
|                                                                        |                                       |   |
|                                                                        |                                       |   |
|                                                                        |                                       |   |
|                                                                        |                                       |   |
|                                                                        |                                       |   |
|                                                                        |                                       |   |
|                                                                        |                                       |   |
|                                                                        |                                       |   |
|                                                                        |                                       |   |
|                                                                        |                                       |   |
| Increting to this to the science in the Child Child Tester to          | - A                                   |   |

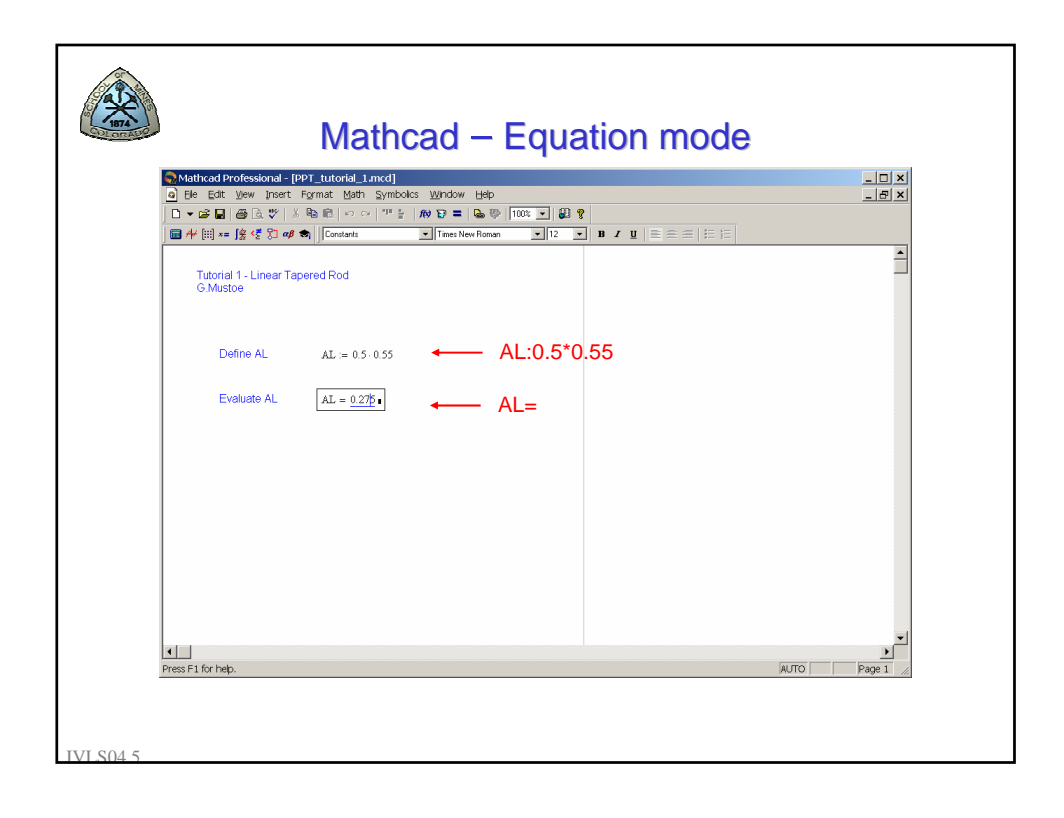

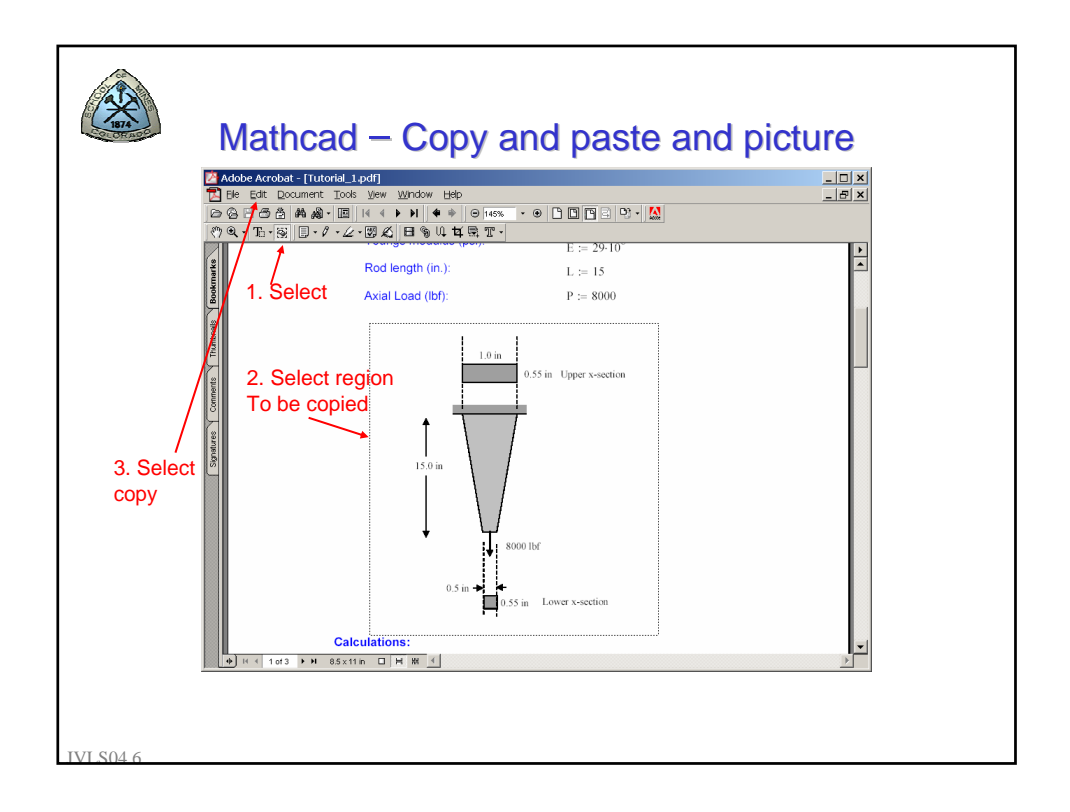

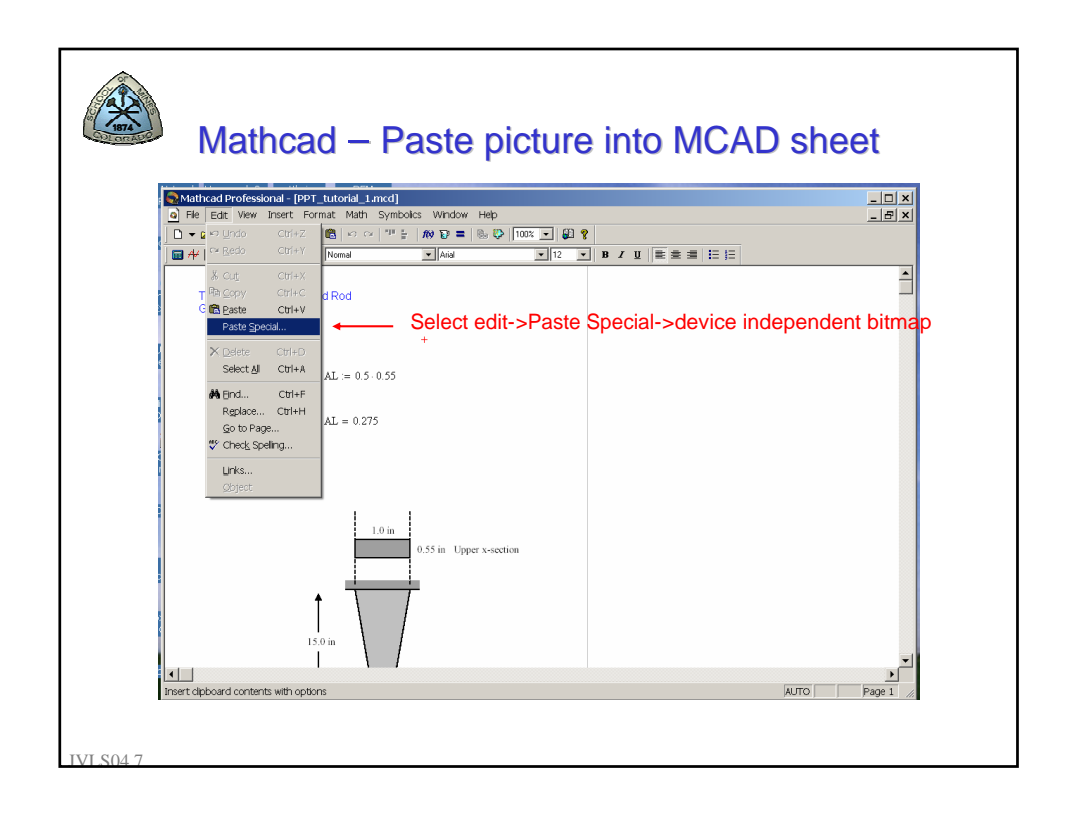

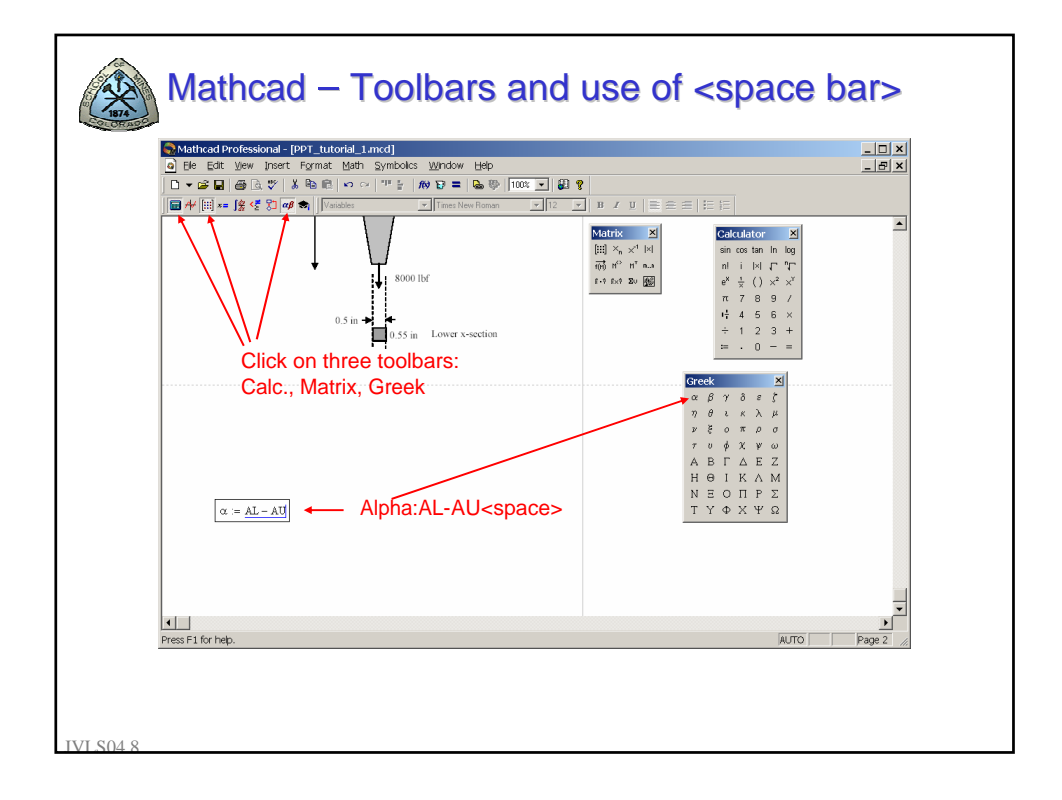

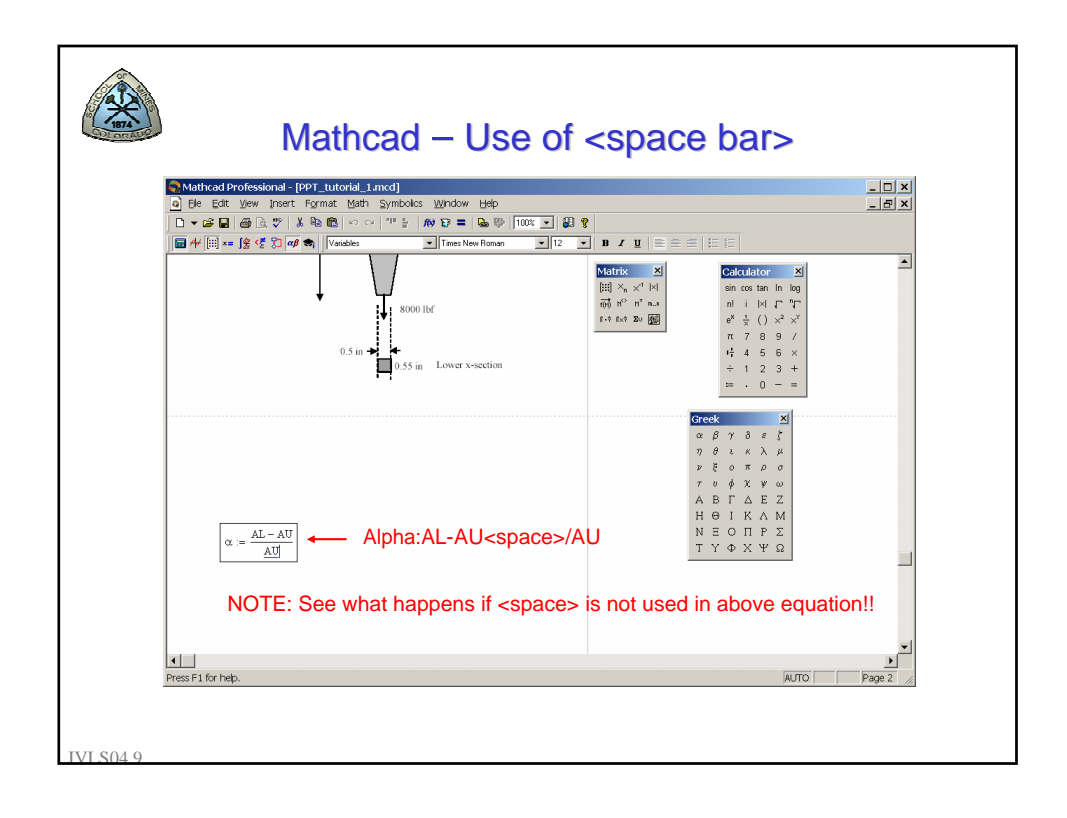

| Mathcad – Function definition                                                                                                    |        |  |
|----------------------------------------------------------------------------------------------------|--------|--|
| $\frac{\  \mathbf{A} \mathbf{b} \mathbf{b} \mathbf{c} \mathbf{c} \mathbf{f} \mathbf{v} \mathbf{b} \mathbf{c} \mathbf{s} \mathbf{c} \mathbf{h} \mathbf{c} \mathbf{f} \mathbf{f} \mathbf{f} \mathbf{f} \mathbf{f} \mathbf{h} \mathbf{c} \mathbf{f} \mathbf{f} \mathbf{f} \mathbf{f} \mathbf{f} \mathbf{f} \mathbf{f} f$ |        |  |
| Press F1 for help.                                                                                                    | Page 2 |  |
| S04.10                                                                                                    |        |  |

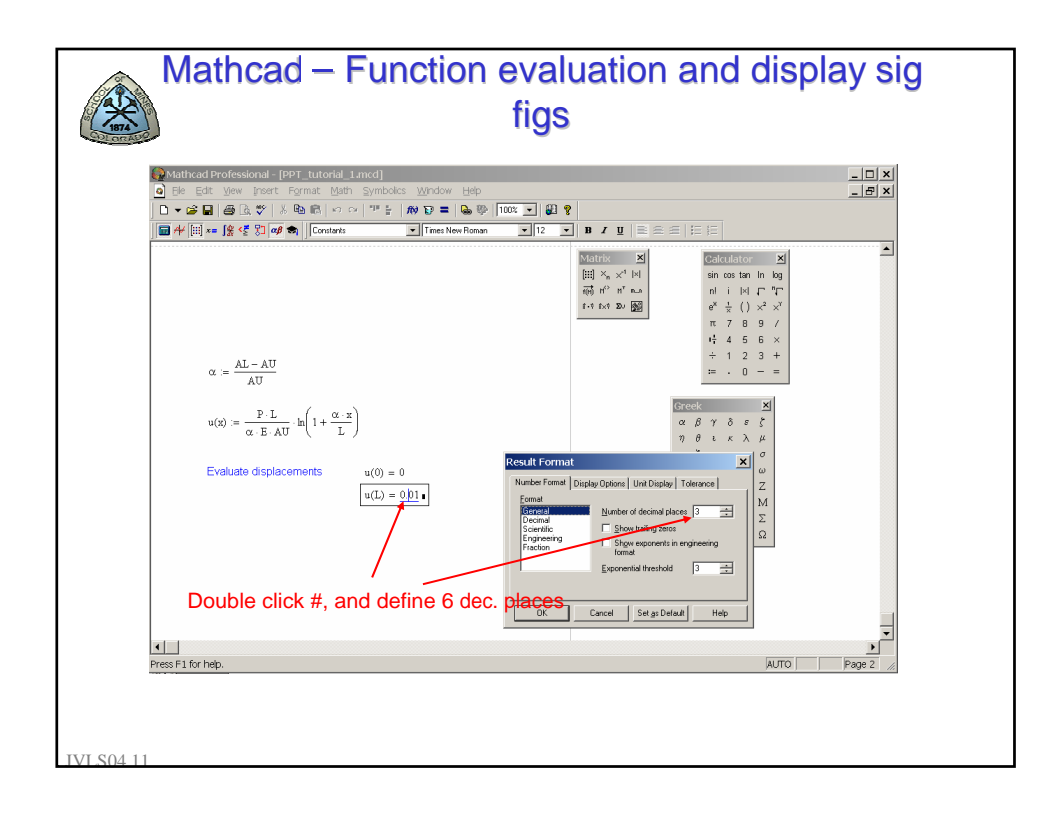

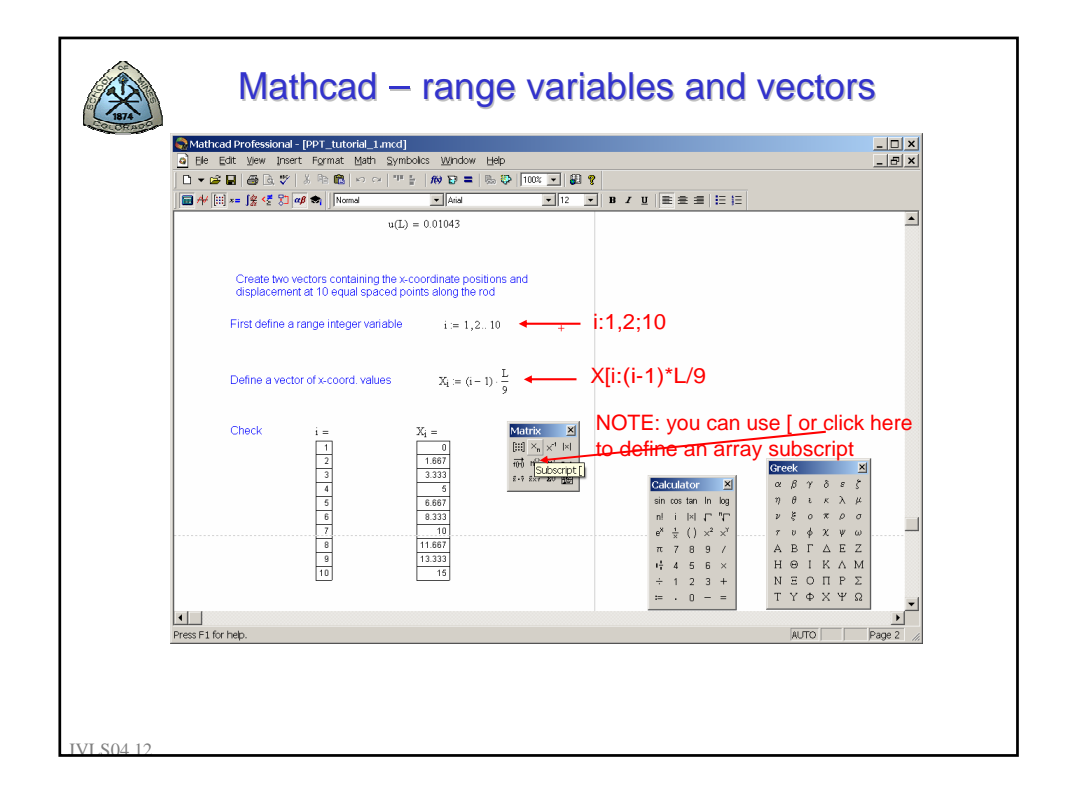

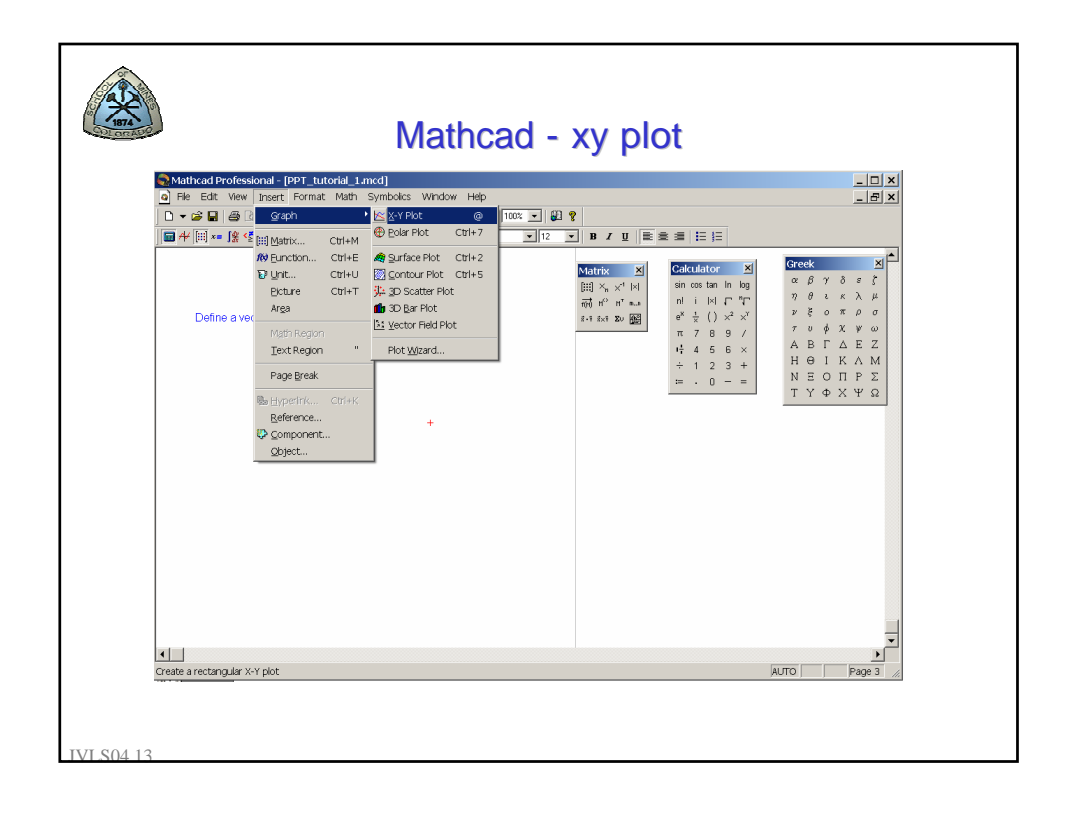

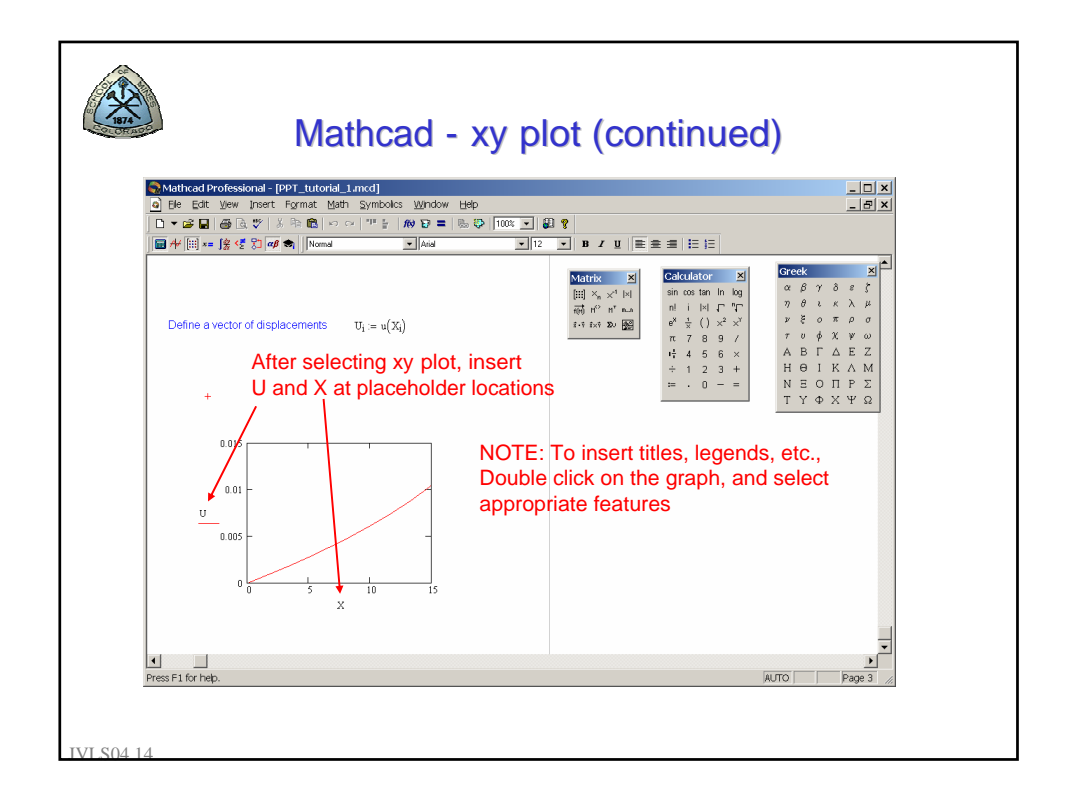

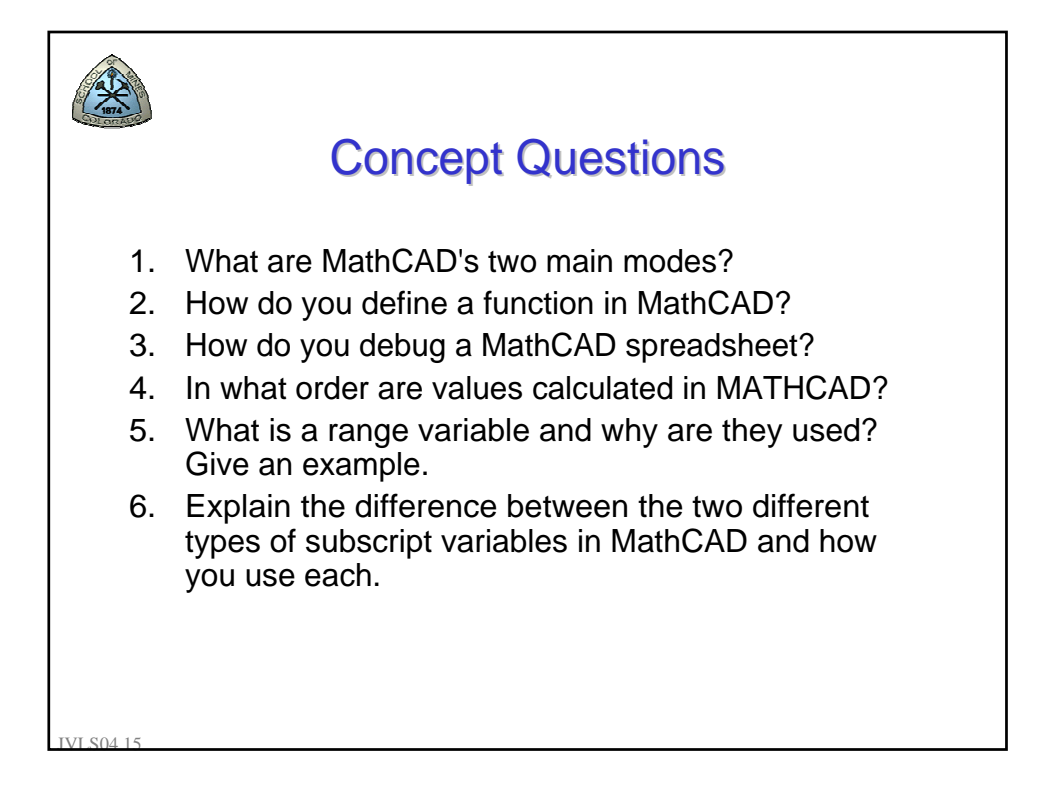

This document was created with Win2PDF available at <a href="http://www.daneprairie.com">http://www.daneprairie.com</a>. The unregistered version of Win2PDF is for evaluation or non-commercial use only.